# TUTORIAL DE PAGAMENTO DA COBRANÇA POR RECURSOS HÍDRICOS SIGARH

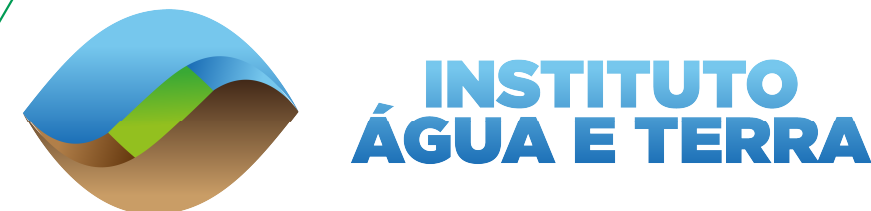

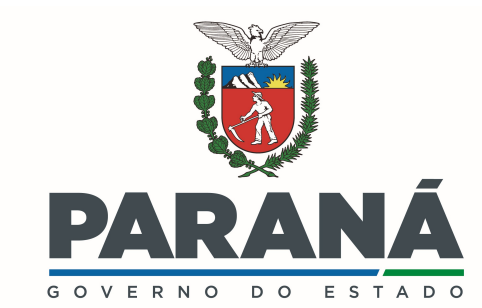

SECRETARIA DO DESENVOLVIMENTO SUSTENTÁVEL

## Passo 1: Cadastro no SIGARH

- O primeiro passo é que o representante do CNPJ realize seu cadastro de pessoa física na Central de Segurança, e então o cadastro da pessoa jurídica no Sistema de Informação para Gestão Ambiental e de Recursos Hídricos – SIGARH;
- Para auxiliar no processo de cadastro, estão disponíveis os seguintes tutoriais:

• Tutoriais informativos sobre o SIGARH: <u>acesse aqui</u>.

o <u>Curso online</u> sobre o SIGARH por meio da Escola de Governo.

#### **IMPORTANTE**

• Poderão acessar o memorial de cobrança somente os usuários listados como representantes legais ou representantes de um empreendimento da pessoa jurídica. Para este último caso, as portarias de outorga devem estar corretamente vinculadas ao empreendimento cadastrado no SIGARH.

• Caso as portarias não tenham sido emitidas via SIGARH, recomendamos a leitura do ANEXO 1, com instruções para a vinculação.

# Passo 2: Tela Inicial

- Ao clicar no ícone localizado canto superior direito da tela inicial é exibida uma lista com links para diversas funcionalidades, dentre elas a de Cobrança;
- A presença de um número circulado em vermelho sobre um dos ícones indica a existência de ações que devem ser verificadas pelo usuário como, por exemplo, a emissão de um novo memorial de cobrança;

|                                             |            | Associação de empreendimento            |   |
|---------------------------------------------|------------|-----------------------------------------|---|
| Meus Dados                                  | Novos      | Automonitoramento Rec Cobranca 2        |   |
| Usuário de Recursos Hídricos                | Captação S | Super Documento emitido                 |   |
|                                             | Captação S | Documento revogado pelo instituto       | _ |
| Gerenciar Outorgas e Serviços               | Poço tul   | Pendências do requerimento<br>pular     |   |
| Lista de Outorgas e declarações emitidas    | Poço cad   | cimba<br>Renovação de outorga           |   |
| Lista de requerimentos em análise           | Lançamen   | to de Resultado de perfuração do poço   |   |
| Lista de requerimentos aguardando pagamento | Aproveitan | nento hidrelétrico com barragem/soleira |   |
| Continuar preenchimento de requerimento     | Aproveitar | nento hidrelétrico sem barragem/soleira |   |
| Desistir do processo em papel               | Barragem/  | soleira                                 |   |
|                                             | Canalizaçã | o                                       |   |
| Outros Serviços                             | Desassore  | amento                                  |   |

# Passo 3: Tela de Cobrança

- Na página de cobrança são listadas as notificações abertas relacionadas ao usuário;
- Ao lado de cada notificação está disponível um botão que, quando acionado, possibilita a visualização dos detalhes da notificação.

| AGUA E TERRA SIGARH<br>Sistema de Inform                   | nações para Gestão Ambiental e de Recursos | s Hídricos                                |                       | t                      | Usuário    |
|------------------------------------------------------------|--------------------------------------------|-------------------------------------------|-----------------------|------------------------|------------|
| ★ Meus Dados ∨ □ Gere                                      | nciar Outorgas e Serviços 🗸 🖵 Novos        | s Requerimentos 🗸 🗖 🛛 Outros Serviços 🗸 🗖 | 1                     |                        |            |
| > Home > Notificações > Notificaci                         | ões - Cobrança                             |                                           |                       |                        |            |
|                                                            | 3                                          |                                           |                       |                        |            |
| otificacões - Cobrança                                     |                                            |                                           |                       |                        |            |
| ✓ Pesquisa                                                 |                                            |                                           |                       |                        |            |
| Nome/CPF/CNPJ do requerente                                |                                            |                                           | Comitê de bacia       |                        |            |
| Selecione                                                  | ✓ Entre com No                             |                                           |                       |                        |            |
| Ano de referência                                          |                                            |                                           | Status da notificação |                        |            |
|                                                            |                                            |                                           |                       |                        |            |
|                                                            |                                            |                                           |                       | Limpar                 | Pesquisar  |
|                                                            |                                            |                                           |                       |                        |            |
|                                                            |                                            | Usuário de Recursos Hídricos              |                       | Notificações abertas 🖨 | Ações      |
|                                                            |                                            |                                           |                       |                        |            |
|                                                            |                                            |                                           |                       |                        | 2.0        |
|                                                            |                                            |                                           |                       |                        | <b>-</b> · |
|                                                            |                                            | 10 🗸 K ┥                                  | Página: 1 de 1 🔹 🕅    |                        |            |
|                                                            |                                            |                                           |                       |                        |            |
| Voltar                                                     |                                            |                                           |                       |                        |            |
|                                                            |                                            |                                           |                       |                        |            |
|                                                            |                                            |                                           | Л                     |                        |            |
|                                                            |                                            |                                           |                       |                        |            |
|                                                            |                                            | Usuário de Recursos Hídricos              |                       | Notificações abertas 🗢 | Ações      |
|                                                            |                                            |                                           |                       |                        |            |
|                                                            |                                            |                                           |                       |                        | 0          |
|                                                            |                                            |                                           |                       |                        |            |
|                                                            | Prozo do ontrogo                           | Comitê de bacia                           | Ano de referência     | Valor total cobrado    | Ações      |
| Status da notificação                                      | Flazo de entrega                           |                                           |                       |                        |            |
| Status da notificação<br>Aguardando revisão do memorial de | 27/10/2024                                 | Alto ivaí                                 | 2023                  | 379,78                 |            |

# Passo 3: Tela de Cobrança

- Clicando no ícone localizado no canto direito da linha de detalhamento da notificação é possível verificar a lista de ações que podem ser feitas pelo usuário;
- Ao clicar no link Visualizar memorial é feito o download arquivo do Memorial de Cálculo dos valores da cobrança;
- Já pelo link **Responder notificação** é possível Aceitar ou Contestar o Memorial;
- Caso tenha sido feita a opção de aceitar o memorial, o link Visualizar parcelas ficará habilitado para acesso ao(s) boleto(s);

# Limpar Pesquisar Notificações abertas ◆ Ações 1 • 1 • Valor total cobrado Ações 379,78 1. ..... • Responder notificação • • • Visualizar memorial • Visualizar parcelas

#### **IMPORTANTE**

Caso o usuário não responda o memorial de cobrança essa será emitida automaticamente 20 dias após o envio de memorial

# Passo 4: Tela de Cobrança – Responder Notificação

- Para efetuar a Contestação do Memorial de cálculo é obrigatório fornecer uma justificativa adequada, provendo todas as informações pertinentes;
- As contestações serão analisadas pela equipe técnica do IAT, podendo ser deferidas ou não;
- Os andamentos do processo podem ser visualizados na seção de Histórico de comunicação.

| otivo<br>obrança pelo u<br>fistórico de | iso da água<br><b>comunicação</b>                             |                       |                                             | <b>Prazo de</b> 27/10/202 | <b>entrega</b><br>24 |
|-----------------------------------------|---------------------------------------------------------------|-----------------------|---------------------------------------------|---------------------------|----------------------|
| Data                                    | Responsável                                                   | Setor                 | Mensagem                                    | Descrição da mensagem     | Ações                |
| 07/10/2024<br>15:08                     | Notificação do<br>IAT quanto ao seu<br>processo de<br>outorga | Cobrança              | Envio do memorial de<br>cálculo de cobrança | Geração de cobrança anual | Ø                    |
| Aceitar me<br>Justificativa *           | notificação 1.<br>morial de cálculo                           | Contestar memorial de | cálculo                                     |                           |                      |

Cancelar

**3.** Finalizar

# Passo 4: Tela de Cobrança – Responder Notificação

- Ao Aceitar o Memorial de cálculo, cabe ao usuário definir em quantas parcelas deseja efetuar o pagamento;
- O Parcelamento da cobrança por recursos hídricos é feito segundo as regras da resolução Nº 50 do CERH-PR e da deliberação nº 05 do CBH COALIAR.

| Prazo de entrega         27/10/2024         em       Descrição da mensagem       Ações         norial de<br>obrança       Geração de cobrança anual       Image: Colorança anual |
|----------------------------------------------------------------------------------------------------|
| em Descrição da mensagem Ações<br>norial de<br>obrança Geração de cobrança anual                                                                                                 |
| norial de<br>Geração de cobrança anual 🔊                                                                                                    |
|                                                                                                    |
| parcelas *                                                                                                    |
| ,78                                                                                                    |
|                                                                                                    |

# Passo 5: Tela de Cobrança – Visualizar Parcelas

- Na página de cobrança necessário clicar no botão de ações para atualizar o status da notificação.
- O status será alterado para "Cobrança emitida".

#### **ATENÇÃO**

A geração dos boletos de pagamento e a atualização do status da cobrança podem levar alguns minutos. Se o status da notificação não for atualizado, por favor, atualize a página.

| Notificacoes - Cobrança |                         |                             |                        |           |
|-------------------------|-------------------------|-----------------------------|------------------------|-----------|
| ✓ Pesquisa              |                         |                             |                        |           |
| Selecione               | Entre com Nome/CPF/CNPJ | Comite de bacia             |                        |           |
| Ano de referência       |                         | Status da notificação       |                        |           |
|                         |                         |                             |                        |           |
|                         |                         |                             | Limpar                 | Decouicar |
|                         |                         |                             | - Linipai              | coquisar  |
|                         | Usuário de              | Recursos Hídricos           | Notificações abertas 🚖 | Acões     |
|                         |                         |                             |                        |           |
|                         |                         |                             | 0                      | 1.0       |
|                         |                         |                             |                        |           |
|                         |                         | 10 🗸 🕅 🖌 Página: 1 de 1 🕨 🕅 |                        |           |
|                         |                         |                             |                        |           |
| Voltar                  |                         |                             |                        |           |
|                         |                         |                             |                        |           |
|                         |                         |                             |                        |           |
|                         |                         |                             |                        |           |
|                         |                         |                             |                        |           |
|                         | Usuário d               | e Recursos Hídricos         | Notificações abertas 🜩 | Açõe      |
|                         | Usuário d               | e Recursos Hídricos         | Notificações abertas 🜩 | Açõe      |

# Passo 5: Tela de Cobrança – Visualizar Parcelas

- Clicando no ícone localizado no canto direito da linha de detalhamento da notificação é possível verificar a lista de ações que podem ser feitas pelo usuário, agora com a opção de Visualizar parcelas habilitada;
- Ao clicar em Visualizar parcelas é possível verificar os detalhes de cada parcela gerada;
- Para fazer o download do boleto de uma parcela, basta clicar no ícone de código de barras que aparece no fim da linha;
- Aqui também é possível renegociar pagamentos em atraso.

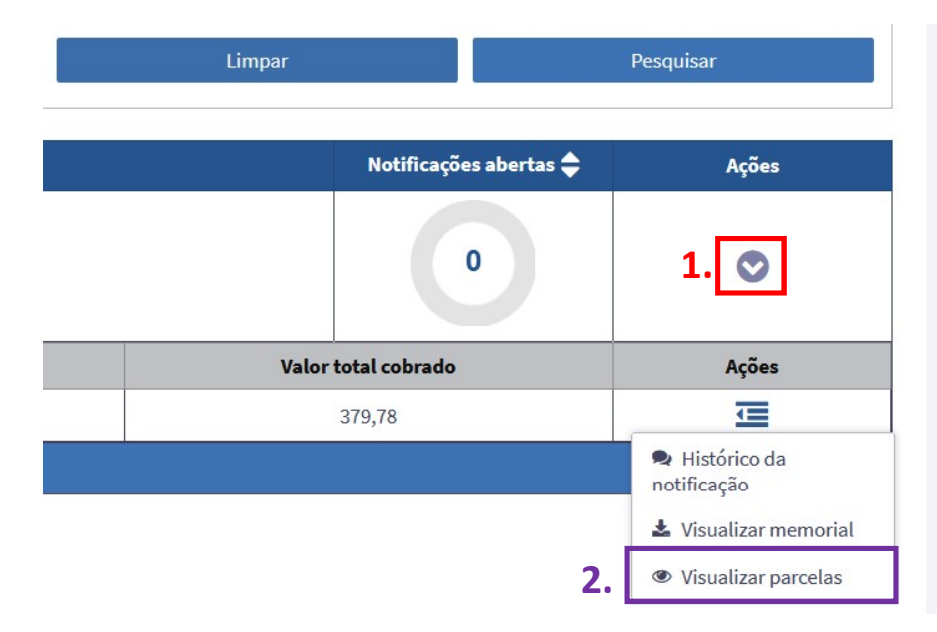

| celas da cobrança    |                    |                  |                   |                  | ډ     |
|----------------------|--------------------|------------------|-------------------|------------------|-------|
| Número da<br>parcela | Data de vencimento | Valor da parcela | Status da parcela | Código do boleto | Ações |
| 1                    | 11/10/2024         | 189,89           | EM DIA            | <b>3</b> .       |       |
| 2                    | 10/11/2024         | 189,89           | EM DIA            |                  |       |

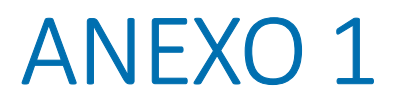

**Observação:** caso o cadastro do empreendimento já esteja completo, seguir para o item 5.

- 1. Fazer o login no SIGARH com o usuário do representante do empreendimento.
- 2. Na seção Meus Dados clicar em Usuário de Recursos Hídricos.

| SIGARH<br>Sistema de Informações para Gestão Ambiental e de Recursos Hídricos |   |                                                  |
|-------------------------------------------------------------------------------|---|--------------------------------------------------|
|                                                                               |   |                                                  |
| Meus Dados                                                                    |   | Novos Requerimentos                              |
| Usuário de Recursos Hídricos                                                  | 0 | Captação Superficial                             |
|                                                                               |   | Captação Subterrânea                             |
| Gerenciar Outorgas e Serviços                                                 |   | Poço tubular                                     |
| Lista de Outorgas e declarações emitidas                                      | 0 | Poço cacimba                                     |
| Lista de requerimentos em análise                                             | 0 | Lançamento de Efluentes                          |
| Lista de requerimentos aguardando pagamento                                   | 0 | Aproveitamento hidrelétrico com barragem/soleira |
| Continuar preenchimento de requerimento                                       | 0 | Aproveitamento hidrelétrico sem barragem/soleira |
|                                                                               | A | Democratic factor                                |

3. Clicar no ícone de casa na linha do empreendimento desejado.

| Digite para procurar em todos os campos | Limpar filtros                           |        |   |
|-----------------------------------------|------------------------------------------|--------|---|
| CPF/CNPJ 🗢                              | Nome/Razão Social 🖨                      | 0      |   |
| Digite para procurar o CPF/CNPJ         | Digite para procurar o Nome/Razão Social | opçoes |   |
|                                         | Teste                                    | Ø      | â |
| 10 🗸                                    | 🕅 ┥ Página: 1 de 1 🕨 🕅                   |        |   |
| Voltar                                  |                                          |        |   |
|                                         |                                          |        |   |

4. Clicar no ícone de gota e verificar se as informações estão preenchidas e em conformidade com os dados da(s) portaria(s) de outorga emitida para o empreendimento.

| Limpar filtros                        |                                  |  |    |      |   |  |
|---------------------------------------|----------------------------------|--|----|------|---|--|
| Nome do Empreendimento 🗢              | ne do Empreendimento 🗢 Município |  |    |      |   |  |
| Digite para procurar o Empreendimento | Digite para procurar o Município |  | Ор | ções |   |  |
| Teste                                 | Curitiba                         |  | Â  | ٥    | Û |  |
|                                       | 10 🛩 🕅 🔍 Página: 1 de 1 🕨 🕅      |  |    |      |   |  |
| Voltar                                |                                  |  |    |      |   |  |
|                                       |                                  |  |    |      |   |  |

5. Na seção Gerenciar Outorgas e Serviços clicar em Lista de Outorgas e declarações emitidas.

| SIGARH<br>Sistema de Informações para Gestão Ambiental e de Recursos Hídricos |                |                                       |
|-------------------------------------------------------------------------------|----------------|---------------------------------------|
|                                                                               |                |                                       |
| Meus Dados                                                                    | Novos R        | equerimentos                          |
| Usuário de Recursos Hídricos                                                  | Captação Sup   | perficial                             |
|                                                                               | Captação Sub   | oterrânea                             |
| Gerenciar Outorgas e Serviços                                                 | Poço tubul     | ar                                    |
| Lista de Outorgas e declarações emitidas                                      | Poço cacim     | iba                                   |
| Lista de requerimentos em análise                                             | 1 Lançamento e | de Efluentes                          |
| Lista de requerimentos aguardando pagamento                                   | Aproveitamer   | nto hidrelétrico com barragem/soleira |
| Continuar preenchimento de requerimento                                       | Aproveitamen   | nto hidrelétrico sem barragem/soleira |
|                                                                               | A              | L_1                                   |

6. Na tela deverá aparecer a lista de portarias associadas ao CNPJ da empresa.

7. Procurar a portaria associada ao empreendimento e clicar no ícone destacado em vermelho.

| Publicações                                        |                                                                                       |                               |                                        |                                |                           |                          |                                   |           |          |       |
|----------------------------------------------------|---------------------------------------------------------------------------------------|-------------------------------|----------------------------------------|--------------------------------|---------------------------|--------------------------|-----------------------------------|-----------|----------|-------|
| ✓ Pesquisa                                         |                                                                                       |                               |                                        |                                |                           |                          |                                   |           |          |       |
| Nome/CPF/CNPJ do requerente                        | ou Número do Protocolo/Portari                                                        | a                             |                                        | T                              | ipo de documento          |                          |                                   |           |          |       |
| Selecione                                          |                                                                                       | ✓ Entre com No                | me/CPF/CNPJ ou Número                  |                                |                           |                          |                                   |           |          | ~     |
| Nome do empreendimento Município do empreendimento |                                                                                       |                               |                                        |                                |                           |                          |                                   |           |          |       |
| Entre com nome do empreend                         | Entre com nome do empreendimento Entre com o município                                |                               |                                        |                                |                           |                          |                                   |           |          |       |
| Tipo de interferência                              | Tipo de interferência Data da publicação Data do vencimento                           |                               |                                        |                                |                           |                          |                                   |           |          |       |
|                                                    | ✓ Digite para procurar a data da publicação Digite para procurar a data do vencimento |                               |                                        |                                |                           |                          |                                   |           |          |       |
| Resultado                                          |                                                                                       |                               |                                        |                                |                           |                          |                                   |           |          |       |
|                                                    |                                                                                       |                               |                                        | ✓ E                            | xibir somente as emitidas | sem Empreendimentos asso | ociados(Processo em Papel)        |           |          |       |
|                                                    |                                                                                       |                               |                                        |                                |                           |                          |                                   |           |          |       |
|                                                    |                                                                                       |                               |                                        |                                |                           |                          | Limpar                            |           | Pesquis  | ar    |
|                                                    |                                                                                       |                               |                                        |                                |                           |                          |                                   |           |          |       |
| Portaria                                           | Usuário de recursos<br>hídricos                                                       | Empreendimento<br>(Município) | Tipo de interferência                  | Tipo de documento              | Vazão máxima<br>horária   | Data de publicação       | Data de vencimento /<br>revogação | Resultado | Status   | Ações |
| ⊘ [                                                |                                                                                       |                               |                                        |                                |                           |                          |                                   |           |          |       |
|                                                    |                                                                                       | , ,                           | Captação subterrânea<br>(Poço tubular) | Portaria de outorga de direito | ÷                         | 26/03/2019               | 26/03/2029                        | Deferida  | Deferida | ⊡ 0   |
|                                                    |                                                                                       |                               |                                        | 10 🗸 K ┥ Pági                  | na:1 de 1 🕨 🕅             |                          |                                   |           |          |       |

8. Após isso selecionar a opção destacada na imagem abaixo, caso essa opção não aparecer significa que o empreendimento já está vinculado a uma portaria.

| ~ | Data da publicação<br>Digite para procurar a data da publicação      | Data do vencimento<br>Digite para procurar a data do vencimento |
|---|----------------------------------------------------------------------|-----------------------------------------------------------------|
| ~ | Exibir somente as emitidas sem Empreendimentos associados(Processo e | m Papel)                                                        |
|   | 1                                                                    | limpar Pesquisar                                                |

| Usuário de recursos<br>hídricos | Empreendimento<br>(Município) | Tipo de interferência | Tipo de documento              | Vazão máxima<br>horária | Data de publicação | Data de vencimento /<br>revogação | Resultado | Status                                 | Ações  |   |
|---------------------------------|-------------------------------|-----------------------|--------------------------------|-------------------------|--------------------|-----------------------------------|-----------|----------------------------------------|--------|---|
|                                 |                               | Captação subterrânea  | Portaria de outorga de direito | -                       | 26/03/2019         | 26/03/2029                        | Deferida  | Deferida                               | 百      | 0 |
|                                 |                               | (Poço tubular)        |                                |                         | 20/00/2020         |                                   |           | Visualizar portari                     | a      |   |
| 10 ✔ K ◀ Página: 1 de 1 ► H     |                               |                       |                                |                         |                    |                                   |           |                                        |        |   |
| oltar                           |                               |                       |                                |                         |                    |                                   |           | Associar portaria<br>um empreendimento | a<br>D |   |
|                                 |                               |                       |                                |                         |                    |                                   |           | Solicitar novo requerimento            |        |   |

9. Selecionar o empreendimento que deseja fazer a associação.
 10. Salvar as alterações.

| Associação de Portaria e Declaração com Empreendimento |                        |                                       |            |  |  |  |  |  |  |
|--------------------------------------------------------|------------------------|---------------------------------------|------------|--|--|--|--|--|--|
| Usuário(s) da portaria                                 |                        |                                       |            |  |  |  |  |  |  |
| PRINCIPAL DA PORTARIA                                  |                        |                                       |            |  |  |  |  |  |  |
| Finalidade(s)                                          | Tipo(s) de porte(s)    | Vazão outorgado (m²/dia)              | Cadastrado |  |  |  |  |  |  |
| Limpeza                                                | -                      | 35,20                                 |            |  |  |  |  |  |  |
| Processo fabril                                        | -                      | 140,80                                |            |  |  |  |  |  |  |
|                                                        |                        |                                       |            |  |  |  |  |  |  |
| Usuário ambiental de recursos hídricos                 | Empreendimento *       | Empreendimento *                      |            |  |  |  |  |  |  |
| Teste                                                  | Digite para procurar o | Digite para procurar o empreendimento |            |  |  |  |  |  |  |
|                                                        | Teste                  |                                       |            |  |  |  |  |  |  |

#### Dúvidas

Gerência de Gestão de Bacia Hidrográfica | (41) 3213-4752 Diretoria de Saneamento Ambiental e Recursos Hídricos coaliar@iat.pr.gov.br